## Using Static IP | InTouch Clock

## То

set your clock to use Static IP, follow the steps below.

We recommend that you reserve all static IP used on the clocks so that no other device on the network attempts to use the same IP.

- 1. Select IPV4 Static.
- 2. On the next screen, type your IP Address.
- 3. Set Speed to Auto.
- 4. Click Submit and wait for the "Accepted settings" alert, then tap the screen to Dismiss.